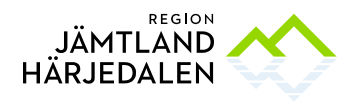

# Lathund inskrivning av Nyfödda

(En mer utförlig manual för de olika stegen i Cosmic finns: Lathund BHV-journal i Cosmic)

- 1) **Boka en tid** för inskrivning på mottagningen eller ett hembesök. I samband med inskrivning, se till att moderns personnummer finns tillgänglig.
- 2) Efter samtal med föräldern, **dokumentera** vad ni kommit överens om och ett kort status på barnet enligt vad förälder/ föräldrarna beskrivit.
- 3) Skriv ut från **Obstetrix**:
  - FV2,
  - Obslista,
  - ev. journalanteckningar av vikt.

(Allt ni kan läsa i Obstetrix har ni rätt att läsa, såsom barnanteckning m.m.)

- 4) Anslut patienten i anslutningsöversikten.
- 5) Gör ett **hälsoärende** under <u>Barnhälsovård</u> i journalträdet. Parnhälsovård Tryck <u>Ny</u>

THIYGARGEYG

## 6) Skapa en vårdplan för uppföljning av utveckling BHV.

- Välj <u>Journal</u>, markera därefter <u>Alla vårdåtaganden</u>, längst ner i journalträdet, högerklicka och välj; <u>skapa vårdåtagande för vårdplan</u>. Klicka på <u>Spara.</u>
- 2. Tryck på pilen till vänster om (handen<u>) Alla Vårdåtagenden</u> i journalträdet och välj <u>Barnhälsovård</u>
- 3. Välj <u>Ny vårdplansanteckning</u> längst ner till höger.
- 4. Välj <u>Starta/uppdatera vårdplan</u> bland journalmallarna.
- 5. Markera <u>SVP Basprogram uppföljning av Utveckling BHV</u> och klicka på pilen, klicka <u>Ok</u>. <u>Signera</u> nere till höger. Nu är vardpalnen klar att använda vid de olika åldrarna.

Skapa en administrativ vårdkontakt om detta förbereds innan patientens bokade besök.

тничилисятуя

- 7) Skapa ett vårdåtagande genom att gå in i Barnhälsovård och tryck Lägg till
- 8) **Registrera födelsevikt, längd etc**: <u>Journal</u>, <u>Ny anteckning</u>, välj mallen <u>Tillväxtkurva start</u>.
- 9) Skapa en tillväxttabell, barnet ska bara ha en tillväxttabell:

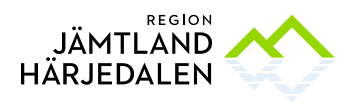

• Välj <u>Journal</u>, klicka på <u>Journaltabeller</u> och <u>Ny journaltabell.</u> Välj; <u>Tillväxtkurva 3.0</u>.

Fyll gärna i värden som registrerats på BB/Mammot efter födelsevikten under angivna datum.

**Titta på Tillväxtkurvan** i journalträdet under <u>Tillväxtkurva</u> och <u>Visa kurva.</u> Tillväxtkurvan kan förstoras genom att klicka på <u>Fullskärm</u>

- 10) Nyfödda bokas så snabbt som möjligt in på 4 veckors läkarbesök, ge ut kallelse för detta besök redan vid första eller andra besöket. Boka då 20 min på ansvarig BVC-läkare. Skriv ut kallelse.
- 11) Fyll i <u>patientkortet</u> under fliken <u>Familjesituation barn</u>, där barnhälsovårdens uppgifter finns samlade.
  - Föräldrarnas personnummer skall antecknas med 12 tecken. Ex. 19880808-8888. (OBS: se att det överensstämmer med vårdnadshavare enligt Skatteverket, annars hör er för hur familjesituationen ser ut.)
  - Fyll i födelseland om annat än Sverige.
- 12) Vid första samtalet med familjen fråga om de vill ha **SMS-påminnelse** inför besöken. Under <u>Patientkort</u> och fliken <u>Reminders</u> fylls det mobilnummer i, som de vill ha sms-påminnelsen till. Bocka i; <u>Aktivera SMS avisering</u> och fyll i korrekt mobilnummer utan bindesträck. Tryck därefter <u>Spara</u>
- 13) I samband med första besöket fylls mallen BHV Inskrivningsmall:
  - Gå in i Journal, välj <u>Ny anteckning</u> och <u>BHV Inskrivningsmall</u>, kopplas till aktuell vårdkontakt.

Denna anteckning kan delvis förberedas innan besöket och då enbart SPARAS och kopplas till en administrativ vårdkontakt.

- 14) Gör alltid en journalanteckning i samband med varje besök. Gå in i:
  - Journal, Ny anteckning och välj BHV Öppenvårdsmall
- Tillväxten registreras vid <u>varje besök</u> den kontrolleras. Registrera i befintlig tillväxtkurva, Tillväxtkurva 3.0.
  Visa kurvan genom; <u>Tillväxtkuva</u> och <u>Visa kurva.</u>
- 16) Information i samband med inskrivning/hembesök: (det finns en lathund att använda i samband med inskrivning och hembesök)
  - Shaken Baby
  - Minska risken för plötslig spädbarnsdöd (SIDS)
  - Baby blues/Nedstämdhet efter förlossning
  - Information om start med D-droppar från 1 veckas ålder, gratis flaska delas ut.
  - Ställ frågor om Hälsohistoria i familjen, fylls i inskrivningsmallen.

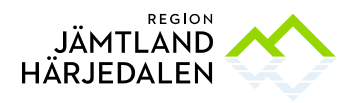

- Reminders/sms-påminnelse
- Vill familjen gå föräldragrupp samt spädbarnsmassage? (här skall åtminstone alla förstagångsföräldrar erbjudas).
- Se till så barnet har en ny tid för nästa besök.

### Läs mer på:

#### Hela Barnhälsovårdsprogrammet:

<u>http://www.rikshandboken-</u>
<u>bhv.se/Kategori/Barnh%c3%a4lsov%c3%a5rdsprogrammet</u>

#### Specifika besök i början:

- <u>http://www.rikshandboken-bhv.se/Texter/Barnhalsovardsprogrammet-aldrar/Hembesokbakgrundochsyfte/</u>
- <u>http://www.rikshandboken-bhv.se/Texter/Barnhalsovardsprogrammet-aldrar/Hembesok/</u>
- <u>http://www.rikshandboken-bhv.se/Texter/Barnhalsovardsprogrammet-aldrar/0-6-dagar/</u>
- <u>http://www.rikshandboken-bhv.se/Texter/Barnhalsovardsprogrammet-aldrar/1-3-veckor/</u>